# MANUAL ENVIO DE WHATSAPP VIA DOCTORS

## **RECURSOS WHATSAPP**

Conversa com um paciente de cada vez através do whatsapp Web

Confirmação de agenda por whatsApp um paciente por vez

#### **RECURSOS PACOTE SMS**

SMS apenas com adesão a pacote

Confirmação por todos os pacientes da agenda

Mala direta de pacientes por SMS

Acesse Link e conheça mais: https://www.pes.com.br/videos#gallery-11

#### 1. CONFIGURAR DD DA CIDADE

| D'out as comigurações                           |                                                                                                    |                                                                                                    |                                                                                                    |                                                                                                    |                                                                                                    |                                                                                                    |                                                                                                    |
|-------------------------------------------------|----------------------------------------------------------------------------------------------------|----------------------------------------------------------------------------------------------------|----------------------------------------------------------------------------------------------------|----------------------------------------------------------------------------------------------------|----------------------------------------------------------------------------------------------------|----------------------------------------------------------------------------------------------------|----------------------------------------------------------------------------------------------------|
| valores automaticos ao insenir um novo paciente |                                                                                                    |                                                                                                    |                                                                                                    |                                                                                                    |                                                                                                    |                                                                                                    |                                                                                                    |
| Naturalidade: Brasília                          |                                                                                                    |                                                                                                    | Armazenar receita como texto de historico                                                                                                    |                                                                                                    |                                                                                                    |                                                                                                    |                                                                                                    |
| Procedencia:                                    | Brasília                                                                                                    |                                                                                                    |                                                                                                    | Usa visitas no relatorio de caixa                                                                                                    |                                                                                                    |                                                                                                    |                                                                                                    |
| Cidade:                                         | Brasília                                                                                                    |                                                                                                    |                                                                                                    | Cores das tabelas                                                                                                    |                                                                                                    |                                                                                                    |                                                                                                    |
| Estado:                                         | DF CEP:                                                                                                    |                                                                                                    | DDD: 61                                                                                                    | Tema:                                                                                                    | <persona< td=""><td>lizado&gt;</td><td>-</td></persona<>                                                                                                    | lizado>                                                                                                    | -                                                                                                    |
| Outros programas                                |                                                                                                    |                                                                                                    |                                                                                                    |                                                                                                    |                                                                                                    |                                                                                                    |                                                                                                    |
| Editor de textos:                               | Write.exe ?                                                                                                    |                                                                                                    |                                                                                                    | Frente: Linha:                                                                                                    |                                                                                                    |                                                                                                    |                                                                                                    |
| Editor gráfico:                                 | MSPaint.ex                                                                                                    | e                                                                                                    | ?                                                                                                    | Fundo 1:                                                                                                    |                                                                                                    |                                                                                                    |                                                                                                    |
|                                                 |                                                                                                    |                                                                                                    |                                                                                                    | Fundo 2:                                                                                                    |                                                                                                    |                                                                                                    |                                                                                                    |
| Campos obrigatório                              | IS                                                                                                    |                                                                                                    | · · ·                                                                                                    | Título 1                                                                                                    | Título 2                                                                                                    | Título 3                                                                                                    | T ftulo 4                                                                                                    |
| CEP                                             |                                                                                                    |                                                                                                    | A 4 Nenhum                                                                                                    | Lin 1                                                                                                    | Lin 1                                                                                                    | Lin 1                                                                                                    | Lin 1                                                                                                    |
| Cidade                                          |                                                                                                    |                                                                                                    | ✓ obrigatórios                                                                                                    | Lin 2                                                                                                    | Lin 2                                                                                                    | Lin 2                                                                                                    | Lin 2                                                                                                    |
| Botões de marcaçã                               | áo de retorno —                                                                                                    |                                                                                                    |                                                                                                    | Lin 3                                                                                                    | Lin 3                                                                                                    | Lin 3                                                                                                    | Lin 3                                                                                                    |
|                                                 | T ítulo                                                                                                    | Dias                                                                                                    |                                                                                                    | Line to the Design                                                                                                    | un E                                                                                                    | 1                                                                                                    |                                                                                                    |
| Botão 1:                                        | 2 dias                                                                                                    | 2                                                                                                    |                                                                                                    | Idade limite D                                                                                                    | MA: J                                                                                                    | anos                                                                                                    |                                                                                                    |
| Botão 2:                                        | 1 semana                                                                                                    | 7                                                                                                    |                                                                                                    | Limitar tag                                                                                                    |                                                                                                    | togues par                                                                                                    |                                                                                                    |
| Botao 3:                                        | 1 mēs                                                                                                    | 30                                                                                                    |                                                                                                    | Linital toques.                                                                                                    |                                                                                                    |                                                                                                    |                                                                                                    |
| Campo a ser usado                               | o como Médico                                                                                                    | no Emissor (                                                                                                    | de Laudos                                                                                                    | Aviso son                                                                                                    | oro: Men:                                                                                                    | sagens inst                                                                                                    | antâneas 🔺                                                                                                    |
| 🔿 Usa campo                                     | Conjuge                                                                                                    |                                                                                                    |                                                                                                    | s                                                                                                    | om: <b><bee< b=""></bee<></b>                                                                                                    | :p>                                                                                                    | - <b>4</b> E                                                                                                    |
| 🔿 Usa campo Indicação                           |                                                                                                    |                                                                                                    |                                                                                                    | Fr                                                                                                    | equëncia: Du                                                                                                    | ração:                                                                                                    |                                                                                                    |
| Nenhum car                                      | mpo (laudo não                                                                                                    | utilizado)                                                                                                    |                                                                                                    |                                                                                                    | 9                                                                                                    | 00 30                                                                                                    | 00                                                                                                    |
|                                                 |                                                                                                    |                                                                                                    |                                                                                                    |                                                                                                    |                                                                                                    |                                                                                                    |                                                                                                    |
|                                                 |                                                                                                    |                                                                                                    |                                                                                                    | <i>~</i>                                                                                                    | <u>0</u> k                                                                                                    | 0                                                                                                    | <u>U</u> ancela                                                                                                    |
|                                                 | Valores automático:<br>Naturalidade:<br>Procedencia:<br>Cidade:<br>Editor grófico:<br>Editor grófico:<br>Categoría<br>CEP<br>Cidade<br>Botões de marcaçã<br>Botões de marcaçã<br>Botões de marcaçã<br>Botão 1:<br>Botão 2:<br>Botão 3:<br>Campo a ser usado<br>O Usa campo<br>O Usa campo | Valores automáticos ao inserir um<br>Naturalidade: Brasília<br>Procedencia: Brasília<br>Estado: DF CEP:<br>Outros programas<br>Editor de textos: Write.exe<br>Editor gráfico: MSPaint.ex<br>Campos obrigatórios<br>Categoria<br>ECP<br>ECP<br>Botões de marcação de retorno<br>Título<br>Botões 1:<br>Botões 2:<br>Botões 2:<br>Botões 2:<br>Botões 3:<br>Campo a ser usado como Médico<br>O Usa campo Conjuge<br>O Usa campo Conjuge<br>O Usa campo Indicação<br>O Nenhum campo (laudo não | Valores automáticos ao inserir um novo pacien<br>Naturalidade: Brasília<br>Procedencia: Brasília<br>Estado: DF CEP:<br>Outros programas<br>Editor de textos: Write.exe<br>Editor gráfico: MSPaint.exe<br>Campos obrigatórios<br>Categoria<br>CEP<br>Cidade<br>Botõs 1: 2 días 2 1<br>Botão 2: 1 semana 7<br>Botão 3 1 mês 30<br>Campo a ser usado como Médico no Emissor o<br>Usa campo Conjuge<br>Usa campo Indicação<br>© Usa campo Indicação | Valores automáticos ao inserir um novo paciente<br>Naturalidade: Brasília<br>Procedencia: Brasília<br>Cidade: Brasília<br>Editor de textos: Write.exe ?<br>Editor de textos: Write.exe ?<br>Editor gráfico: MSPaint.exe ?<br>Campos obrigatórios<br>Categoria<br>CEP ?<br>Cidade ?<br>Botão 1: 2 dias 2<br>Botão 2: 1 semana 7<br>Botão 3 1 mês 30<br>Campo a ser usado como Médico no Emissor de Laudos<br>Cusa campo Conjuge<br>Cusa campo Conjuge<br>Cusa campo Conjuge<br>Cusa campo Conjuge<br>Cusa campo Conjuge<br>Cusa campo Conjuge<br>Cusa campo Conjuge<br>Cusa campo Conjuge<br>Cusa campo Conjuge<br>Cusa campo Conjuge<br>Cusa campo Conjuge<br>Cusa campo Idicação<br>(* Nenhum campo (Jaudo não utilizado) | Valores automáticos ao inserir um novo paciente   Geral     Naturalidade:   Brasília     Procedencia:   Brasília     Cidade:   Brasília     Cotros programas   Editor de textos:     Editor gráfico:   MSPaint.exe     Campos obrigatórios   ?     Categoria   ?     Cidade   Título     Dias   Botão 1:     Botão 2:   1 semana     Timés   30     Campo a ser usado como Médico no Emissor de Laudos   Aviso son     Cusa campo Indicação   S     Usa campo Indicação   S | Valores automáticos ao inserir um novo paciente     Naturalidade:   Brasília     Procedencia:   Brasília     Cidade:   Brasília     Outros programas   Editor de textos:     Editor de textos:   Write.exe     Editor gráfico:   MSPaint.exe     Campos obrigatórios   Categoria     Categoria   Categoria     Cidade   2     Didade   0 bigatórios     Botão 1:   2 dias     Botão 2:   1 semana     Tisso 30   1 mês     Campo a ser usado como Médico no Emissor de Laudos   Aviso sonoro:     Meni   Son:     Campo a ser usado como Médico no temissor de Laudos   Son:     Vas campo Indicação   Frente:     Vas campo Conjuge   Vas campo Indicação     Vas campo Indicação   Son:     Campo a ser usado como Médico não utilizado)   Son: | Valores automáticos ao inserir um novo paciente     Valores automáticos ao inserir um novo paciente     Naturalidade:   Brasília     Procedencia:   Brasília     Cidade:   Brasília     Cidade:   DF CEP:     Duttos programas   Editor de textos:     Editor de textos:   Write.exe     Editor gráfico:   MSPaint.exe     Canpos obrigatórios   Categoria     Categoria   Categoria     Cidade   2     Dicidade   2     Botão 1:   2 dias     Botão 2:   1 semana     Titulo   Dias     Botão 3:   1 mês     Campo a ser usado como Médico no Emissor de Laudos   Viso sonoro:     Mensagers inst   Som:     Categoria   0     Carpo a ser usado como Médico no utilizado)   1 |

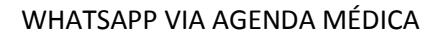

| Marcação de novo                                                           | o horário - Afarias                                                     |                                  |                                                |                             |                                | X                                        | Sa           |
|----------------------------------------------------------------------------|-------------------------------------------------------------------------|----------------------------------|------------------------------------------------|-----------------------------|--------------------------------|------------------------------------------|--------------|
| 📷 Marcaçã                                                                  | io de horários / No                                                     | ovo horário                      |                                                |                             |                                |                                          | Fir          |
| 🌏 Verificar paciente                                                       | e convênio 🛛 👼 Ver horários                                             | Enviar mensagens para um         | celular                                        |                             |                                |                                          |              |
| CPF:                                                                       | 498.978.961-04 Nasc                                                     | Envie mensagens de te            | xto para celulares via<br>ar o tamanho da men: | SMS ou WhatsAp              | p Web. Envie                   | mensagens curtas, pois                   | Siser        |
| Nome do Paciente:                                                          | MARCIA DIAS                                                             | habilitado, deverá ser fe        | eito um contrato de er                         | nvio de SMS e mer           | nsagens serem                  | acrescentadas no seu p                   | lano.        |
| Telefone:                                                                  | 61981685914                                                             |                                  | N/                                             |                             | ( <del>20</del>                |                                          | <b>—</b>     |
| E-Mail:                                                                    | marciacdiass@gmail.co                                                   |                                  | 2                                              | لتشال                       |                                |                                          | L¢           |
| E mai.                                                                     | marciacaiass (_ ginan. co                                               | <u>Enviar SMS</u> Enviar Wł      | natsApp <u>C</u> orta                          | r C <u>o</u> piar           | Cojar                          | Macros                                   | <u>S</u> air |
| Marcar horário para: 29/03/2021 🚔 🔳 às                                     |                                                                         | 😳 🧷 💾 I 😡                        | Celular do destinatário                        |                             |                                |                                          |              |
|                                                                            | E Fuenius un activada da [                                              | Confirma Exames                  | 61981685914                                    |                             |                                |                                          |              |
|                                                                            | Encaixe no periodo da                                                   | Confirma consulta<br>Confirmação | Mensagem:                                      |                             |                                |                                          |              |
| nformações N                                                               | darcar ⊻ários agendamentos                                              | teste                            |                                                |                             |                                |                                          |              |
| Categoria:                                                                 | Gerando Nota                                                            |                                  |                                                |                             |                                |                                          |              |
| Tipo do atendimento:                                                       |                                                                         |                                  |                                                |                             |                                |                                          |              |
|                                                                            | Suporte                                                                 |                                  |                                                |                             |                                |                                          |              |
|                                                                            | Ret_Ligacao                                                             |                                  |                                                |                             |                                |                                          |              |
|                                                                            | Arquivo.danif                                                           |                                  |                                                |                             |                                | (9999)                                   |              |
|                                                                            | □ Sist.Parado                                                           |                                  | 155 caracteres res                             | stantes                     |                                |                                          | Limpar       |
|                                                                            | L Atend_telefone                                                        | Tudo Ok para o envio de SMS I    | 92 mensadens restar                            | tes) ou WhatsApp            | Web                            |                                          |              |
|                                                                            |                                                                         |                                  | oz menedgene readi                             | neej ou whitea-pp           |                                |                                          |              |
| ~ ~                                                                        |                                                                         |                                  |                                                |                             |                                |                                          |              |
| Observações:                                                               |                                                                         |                                  |                                                |                             |                                |                                          |              |
| Observações:                                                               |                                                                         |                                  | -                                              |                             |                                |                                          |              |
| Observações:<br>Status:                                                    | Agendado                                                                | * Hora                           | chegada:                                       | Agendamentos                | futuros (90 dia                | s)                                       |              |
| Observações:<br>Status:                                                    | Agendado                                                                | Hora                             | chegada: :                                     | Agendamentos I<br>Data Hora | futuros (90 dia<br>Atendimento | s)<br>Agenda                             |              |
| Observações:<br>Status:<br>Confirmação do                                  | Agendado                                                                | Hora                             | i chegada: :<br>iirmado!<br>em                 | Agendamentos<br>Data Hora   | futuros (90 dia<br>Atendimento | 8)<br>Agenda                             |              |
| Observações:<br>Status:<br>Confirmação do<br>agendamento:                  | Agendado<br>Enviar e-mail<br>Enviar SMS agora<br>Fenviar SMS antes do d | Hora<br>Horário coni<br>por      | i chegada: :<br>iirmado!<br>em                 | Agendamentos<br>Data Hora   | futuros (90 dia<br>Atendimento | s]<br>Agenda                             |              |
| Observações:<br>Status:<br>Confirmação do<br>agendamento:<br>Agendado por: | Agendado<br>Enviar e-mail<br>Enviar SMS agora<br>Enviar SMS antes do d  | Hora                             | e chegada: :<br>irmadol<br>em                  | Agendamentos<br>Data Hora   | futuros (90 dia<br>Atendimento | s)<br>Agenda<br>car horario selectionado | • •          |

1.1. Para enviar SMS ou acessar o whatsapp web basta digitar a mensagem

- 1.2. SMS envio apenas com adesão a pacote
- 1.3. Para envio de mensagem whatsapp clica em enviar whatsapp que o sistema abre a tela de conexão com o whatsapp web.
- 1.4. PERSONALISE MENSAGENS WHATSAPP/SMS
- 1.5. Clique no botão + e digite o nome da mensagem a ser criada

| orários / No                                      | ovo horário                                                                  |                                                  |                                             |                                        |                                                 |                                                                  | Fim                                |
|---------------------------------------------------|------------------------------------------------------------------------------|--------------------------------------------------|---------------------------------------------|----------------------------------------|-------------------------------------------------|------------------------------------------------------------------|------------------------------------|
| 📆 Ver horários                                    | Enviar mensagens para um                                                     |                                                  |                                             |                                        |                                                 |                                                                  |                                    |
| .961-04 Nasc                                      | Envie mensagens de te<br>operadoras podem limit<br>habilitado, deverá ser fe | exto para celu<br>ar o tamanho<br>eito um contra | ulares via SM<br>da mensage<br>ato de envio | Sou WhatsA<br>mem 160 ca<br>de SMSe me | .pp Web. Envi<br>racteres ou m<br>ensagens sere | e mensagens curtas<br>enos. Para o envio d<br>m acrescentadas no | , pois<br>le SMS ser<br>seu plano. |
| 5914 🔲<br>Jiass@gmail.co                          | Enviar SMS Enviar WI                                                         | hatsApp                                          |                                             | C <u>o</u> piar                        | 🔁<br>Co <u>l</u> ar                             | Macros                                                           | 📑                                  |
| 021 🔹 🖃 às<br>e no período da [<br>s agendamentos | Confirma Exames<br>Confirma consulta<br>Confirmação<br>teste                 | Celular do<br>61981685<br>Mensagem               | destinatário<br>i914<br>n:                  |                                        |                                                 |                                                                  |                                    |
| Novo modelo (<br>Digite<br>janel                  | de SMS<br>e o valor desejado e pressione a te<br>a e continuar.              | ecla ENTER (                                     | ou clique no l                              | ootão OK par                           | a fechar a                                      |                                                                  |                                    |
| Nom<br>Con                                        | e do modelo:<br>firma Cirurgia                                               |                                                  |                                             |                                        |                                                 |                                                                  | impar                              |
| Modelos são us<br>padronizadas                    | ados para envio de mensagens                                                 | <b>\$</b>                                        | <u>0</u> k                                  | 0 <u>C</u> a                           | ancela                                          | _                                                                |                                    |

1.6. Utilize as macros das informações da agenda para buscar automaticamente os dados do agendamento do paciente.

| habilitado, c                                                                      | leverá ser feito um co                 | ontrato de envio                                                                                                    | de SMS e me                                                                                                    | nsagens serer                                                 | n acrescentadas n | o seu plano. |
|------------------------------------------------------------------------------------|----------------------------------------|----------------------------------------------------------------------------------------------------|----------------------------------------------------------------------------------------------------|---------------------------------------------------------------|-------------------|--------------|
|                                                                                    | $\odot$                                | X                                                                                                    |                                                                                                    |                                                               |                   | L.           |
| <u>E</u> nviar SMS                                                                 | <u>E</u> nviar WhatsApp                | <u>C</u> ortar                                                                                                    | C <u>o</u> piar                                                                                                    | Colar                                                         | Macros            | <u>S</u> ai  |
| Confirma Carames<br>Confirma Consulta<br>Confirmação<br>Leste<br>Confirma Cirurgia | G136<br>G136<br>Caro<br>Vocé<br>Caro T | A) AGENDAMEI<br>A) AGENDAMEI<br>A) AGENDAMEI<br>A) AGENDAMEI<br>A) AGENDAMEI<br>A) AGENDAMEI<br>A) AGENDAMEI<br>A) AGENDAMEI<br>A) AGENDAMEI<br>A) AGENDAMEI<br>A) AGENDAMEI<br>HEMCIA DIAS, | NTO.NOMEC<br>NTO.NOMEC<br>NTO.DESCRI<br>NTO.DESCRI<br>NTO.DATA<br>NTO.ATA<br>NTO.ATENDE<br>NTO.ATENDE<br>NTO.FICHA<br>NTO.OBSERV | DMPLETOAG<br>DMPLETO<br>CAOAGENDA<br>ACIENTE<br>INTE<br>/ACAO | ENDA              |              |
|                                                                                    | 116 c                                  | aracteres restant                                                                                                    | es                                                                                                    |                                                               |                   | 🐻 Limp       |

### 1.7. Exemplo de modelo de mensagem

| Enviar mensagens pa<br>Envie mensager<br>operadoras pode<br>habilitado, devel | rra um celuiar<br>ns de texto para celulares via SMS ou WhatsApp Web. Envie mensagens cuitas,<br>em límitar o tamanho da mensagem em 160 caracteres ou menos. Para o envio de<br>rá ser feito um contrato de envio de SMS e mensagens serem acrescentadas no s | pois<br>SMS ser<br>eu plano.                                            |  |  |  |  |  |  |
|-------------------------------------------------------------------------------|----------------------------------------------------------------------------------------------------|-------------------------------------------------------------------------|--|--|--|--|--|--|
| U U U U U U U U U U U U U U U U U U U                                         | iviar WhatsApp <u>C</u> oitar C <u>o</u> piar Colar Macros                                                                                                    | <b>[]]</b><br><u>S</u> air                                              |  |  |  |  |  |  |
| 😳 🥖 🔚 🛛 🚱                                                                     | Celular do destinatário                                                                                                    |                                                                         |  |  |  |  |  |  |
| Confirma Exames                                                               | 61981685914                                                                                                    |                                                                         |  |  |  |  |  |  |
| Confirma consulta                                                             | Mensagem:                                                                                                    |                                                                         |  |  |  |  |  |  |
| teste                                                                         | Você tem agendada @AGENDAMENTO.DESCRICAOAGENDA, dia                                                                                                    |                                                                         |  |  |  |  |  |  |
| Confirma Cirurgia                                                             | @AGENDAMENT0.DATA, às @AGENDAMENT0.HORA com Dr.<br>@AGENDAMENT0.NOMECOMPLET0, confirma agendamento?                                                                                                    |                                                                         |  |  |  |  |  |  |
|                                                                               | Caro MARCIA DIAS,                                                                                                    |                                                                         |  |  |  |  |  |  |
|                                                                               | Você tem agendada Biólogo, dia 29/03/2021, às 09:00 com Dr. Ana Fa                                                                                                    | Você tem agendada Biólogo, dia 29/03/2021, às 09:00 com Dr. Ana Farias, |  |  |  |  |  |  |
|                                                                               | 41 caracteres restantes                                                                                                    | 🖏 Limnar                                                                |  |  |  |  |  |  |

1.8. Para enviar mensagem Whatsapp clique em whatsapp web para logar com o celular da clínica

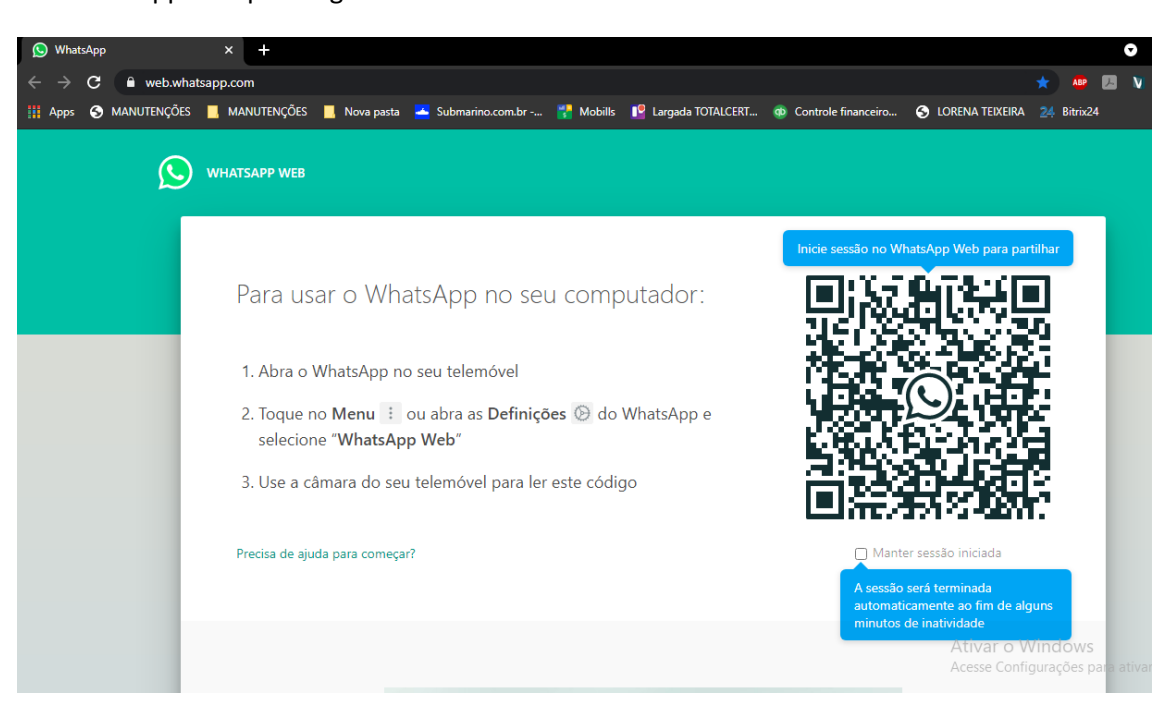

CONTATAR PACINETE ATRAVÉS DA FICHA DE CADASTRO VIA WHATSAPP

- 1. Basta acessar o botão a direita do telefone e digitar a mensagem e clicar e, Enviar Wahtsapp.
- 2. Para personalizar mensagens clique no botão + e use as macros para buscar as informações constantes da ficha de cadastro.

| ALTERAÇÃO<br>Nome:<br>Nome social:<br>Nascimento:<br>Naturalidade:<br>Endereço:<br>Estado:<br>CPF: | Dector's Office of<br>Programas & Soluções Informática<br>Programas & Soluções Informática<br>Programas & Soluções Informática<br>Visitas & Espera<br>TESTE<br>& Não possui nome social Mala direta: Enviar<br>O1/08/2016 & 4a 7m 28d Sexo: F MouF Cor.<br>Brasília Procedencia: B<br>DF CEP: - A Fone 61981685914 P<br>V R.G: ALEND | Enviar mensagens para um<br>Enviar mensagens de ter<br>operadoras podem limita<br>habilitado, deverá ser fe<br>Enviar SMs<br>Enviar SMs<br>Enviar Wh<br>Confirma Exames<br>Confirma Consulta<br>Confirmação<br>Confirmação de Cirurgia<br>teste | celular     xto para celulares via SMS ou WhatsApp Web. Envire mensagens cutt are to tamanho da mensagem en 160 caracteres ou menos. Para o envir<br>ito un contrato de envio de SMS e mensagens serem acrescentadas in<br>patsApp   Image: Caracteres ou menos. Para o envir<br>environmentation of the series of the series | as, pois<br>o de SMS ser<br>no seu plano.<br>Sair |
|----------------------------------------------------------------------------------------------------|----------------------------------------------------------------------------------------------------|----------------------------------------------------------------------------------------------------|----------------------------------------------------------------------------------------------------|---------------------------------------------------|
| Pai:<br>Mãe:<br>Cônjuge:                                                                           | Pacient Pacient Pacient Pacient Pacient Pacient Pacient Pacient Pacient Pacient Pacient                                                                                                    | 1<br>                                                                                                    | IPI Naturalidade                                                                                                    | 🛱 Limpar                                          |
| Categoria:<br>Atendimento:                                                                         | 00059 Q, SIS<br>09/09/2020 Outro <u>+6.meses</u> Retorno: _/_/                                                                                                    | Tudo Ok para o envio de SMS (<br>A pagar: R\$ 0,00                                                                                                    | 92 mensagens restantes) ou WhatsApp Web<br>Pago R\$ 0.00                                                                                                    |                                                   |
| <b>G</b> Tags:                                                                                     |                                                                                                    | F5 1 F6 3 Ec                                                                                                    | * 🕞 🍈 💽 Ativ 🕃 Windows                                                                                                    |                                                   |
| listória clínica                                                                                   | Informações Próximo Anterior Grava Insere                                                                                                    | Procura Apaga                                                                                                    | Sair Nova visita do Ver última figurações para at                                                                                                    | ivar o Windo                                      |

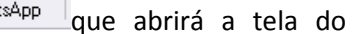